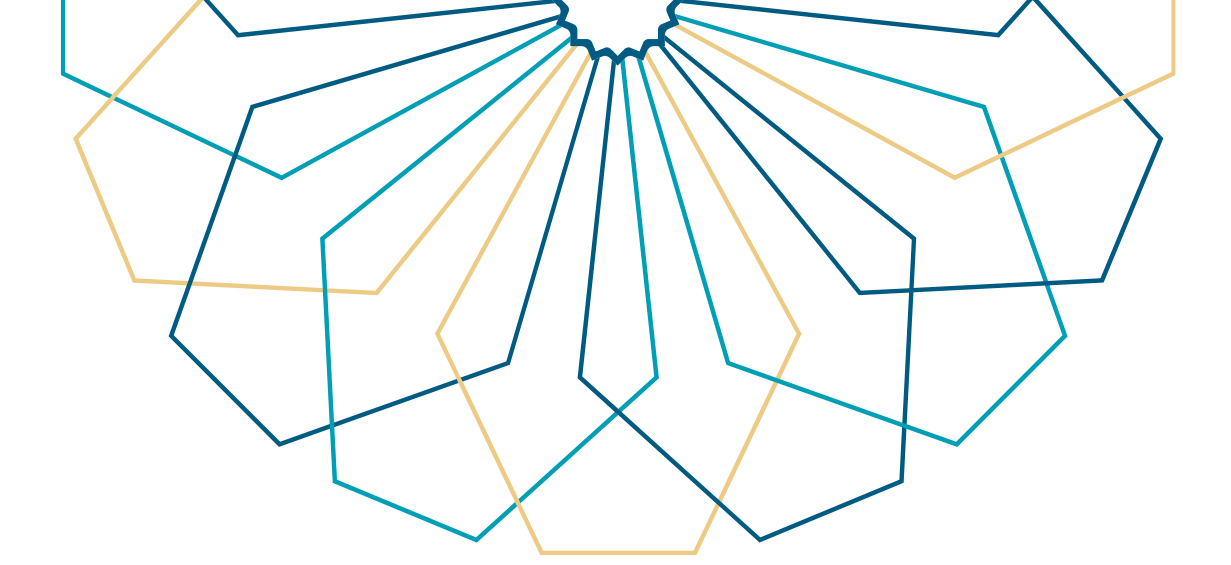

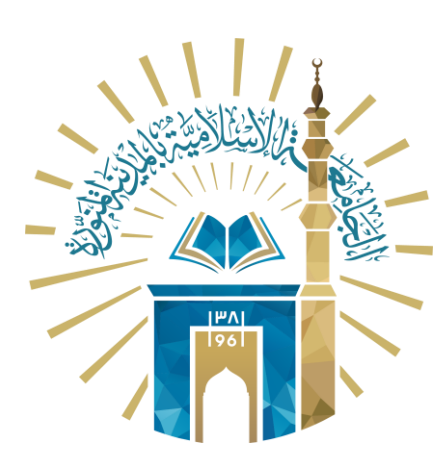

# دليل الاستخدام طلب حجز موعد(عن بعد)

### نظام العيادات الافتراضية

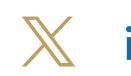

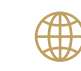

🔀 it\_iu 🌐 www.iu.edu.sa

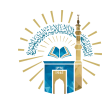

الدليل الإرشادي للخدمات /نظام العيادات الافتراضية

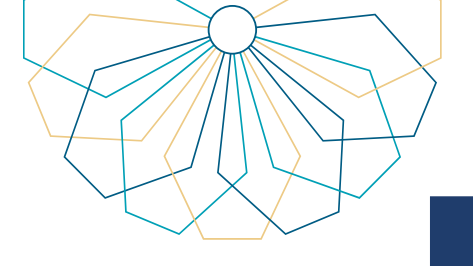

#### خطوات الوصول إلى الخدمة

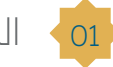

01 الدخول إلى الخدمة من خلال نظام المواعيد الطبية الافتراضية.

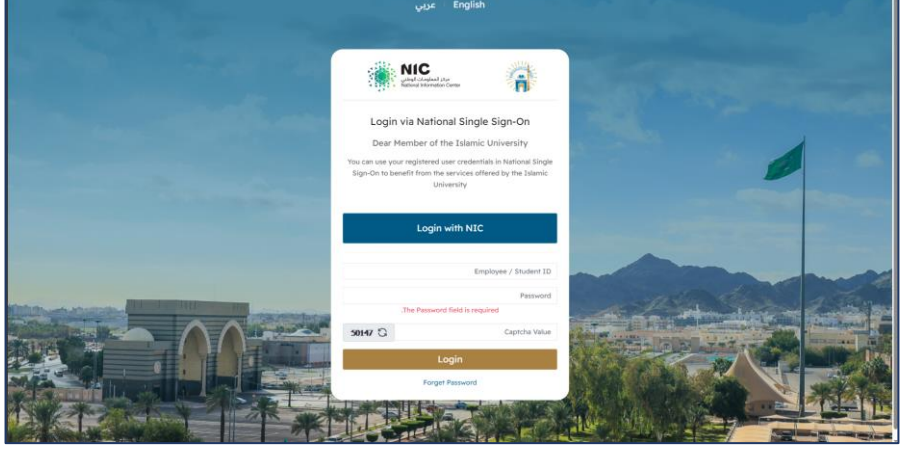

•02 الانتقال إلى القائمة الرئيسية اختيار "طلب حجز موعد"

| مرحبا بكم في نظام المواعيد الطبية                                                    | مرحبا بكم في نظام المواعيد الطبية الافتراضية<br>مرحبا بكم في نظام المواعيد الطبية الافتراضية |
|--------------------------------------------------------------------------------------|----------------------------------------------------------------------------------------------|
| <ul> <li>الرئيسية</li> </ul>                                                         |                                                                                              |
| ۵ مللب مجز موجد<br>۱۹۹۳                                                              |                                                                                              |
| ه پې ښانمېنې<br>ه سره سويې<br>د سره سويې                                             |                                                                                              |
| کا التقاریر                                                                          |                                                                                              |
| 😫 إدارة المستخدمين                                                                   |                                                                                              |
| ۵ التربم                                                                             |                                                                                              |
| أنظمة الدعم الإلكترونيجميع الحقوق محفوظة إ الجامعة الإسلامية بالمدينة المتورة © 2023 |                                                                                              |

03 من القائمة المنسدلة اختر اسم المريض الذي ترغب في حجز موعد له أو أحد من التابعين.

|                    | ارسال الطلب         |                            |                            |                            |                 | الميادة<br>▼اختر الميادة       |                               |              | اسم المريض<br>•اختر |
|--------------------|---------------------|----------------------------|----------------------------|----------------------------|-----------------|--------------------------------|-------------------------------|--------------|---------------------|
|                    |                     |                            |                            |                            |                 |                                |                               | <b></b>      | -افتر               |
| ملاحظات 🗘 الحالة   | \$ تاريخ الإنشاء \$ | رابط المقابلة              | \$ وقت المقابلة            | \$ تاريخ المقابلة          | 🕸 تاريخ الميلاد | م الهوية/الإقامة  ♦ رقم الجوال | ♦ العيادة ♦ رقد               | 🕸 رقم المريض | م 🗘 اسم المريض      |
| مراوش              | 2023-10-24          | لم يحدد بعد<br>لم يحدد بعد | لم يحدد بعد<br>لم يحدد بعد | لم يحدد بعد<br>لم يحدد بعد | 21/01/1992      |                                | عظام-كبار<br>طب الأطفال-أطفال |              | 1                   |
| ▼ 10 Row count ▼ 1 | :Go to page << <    | 1 > >>                     |                            |                            |                 |                                |                               |              | Showing 1-2 of 2    |
|                    |                     |                            |                            |                            |                 |                                |                               |              |                     |

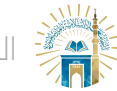

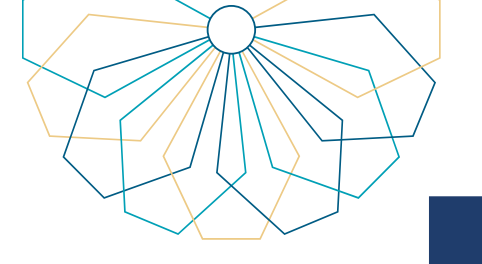

@ المربية % الخروج

#### خطوات الوصول إلى الخدمة

#### اختر العيادة التي تناسب احتياجات المريض. 04

| المراكب<br>عند مرد ودند<br>المراكب<br>عند مرد ودند<br>المراكب<br>المراكب                                                                                                    |                     |                  |               |             |             |            |                                                |                   |                  |              | طلب حجز موعد     | GCTENESIGEAAAAAAAAAAAAAAAAAAAAAAAAAAAAAAAAAAA |
|----------------------------------------------------------------------------------------------------|---------------------|------------------|---------------|-------------|-------------|------------|------------------------------------------------|-------------------|------------------|--------------|------------------|-----------------------------------------------|
| 2       مل، حور وعد<br><ul> <li>م. الدارا<br/><ul> <li>م. الدارا<br/></li></ul> <li>م. الدارا<br/><ul> <li>م. الدارا<br/><ul> <li>م. الدارا<br/></li> <li>م. الدارا<br/><ul> <li>م. الدارا<br/></li> <li>م. الدارالدارا<br/></li> <li>م. الدارا<br/></li></ul> <li>م. الدارا<br/><ul> <li>م. الدارا<br/><ul> <li>م. الدارا</li> <li>م. الدارا</li> <li>م. الدارا</li> <li>م. الدارا</li> <li>م. الدارا</li> <li>م. الدارا</li> <li>م. الدارا</li> <li>م. الدارا</li> <li>م. الدارا</li> <li>م. الدارا</li> </ul> <li>م. الدارا<!--</th--><th></th><th></th><th></th><th></th><th></th><th></th><th>أدة</th><th>all i</th><th></th><th></th><th>اسم المريض</th><th></th></li></li></ul></li></li></ul></li></ul></li></li></ul></li></ul></li></ul></li></ul></li></ul></li></ul></li></ul></li></ul></li></ul></li></ul></li></ul></li></ul></li></ul></li></ul></li></ul></li></ul></li></ul></li></ul></li></ul></li></ul></li></ul></li></ul></li></ul></li></ul></li></ul></li></ul></li></ul>                                                                                                    |                     |                  |               |             |             |            | أدة                                            | all i             |                  |              | اسم المريض       |                                               |
| ا برزا ترا تدهید.<br>ا برزا ترا تدهید.<br>ا تعزیر<br>ا تعزیر<br>ا ت<br>ت تعزیر<br>ا ت<br>ت<br>ا<br>ت ت<br>ت<br>ا<br>ت<br>ت<br>ا |                     | ارسال الطلب      |               |             |             |            | اختر العيادة                                   | •                 |                  |              | ▼اختر            | 🔮 طلب حجز موعد                                |
| ۱ دارة تعريب         م المرابض         م المرابض                                                                                                    |                     |                  |               | I           |             |            |                                                |                   |                  |              |                  | ۸ إدارة أهلية الطلبات                         |
| ال التريز         طلبان         التريز         التريز         الت                                                                                                    | _                   |                  | _             | _           |             |            | -اختر العيادة-                                 |                   | _                | _            |                  | ا ادارة المواعيد                              |
| ا المواري         المواري         الممواري         المواري                                                                                                    |                     |                  |               |             |             |            | باطنة-كبار                                     |                   |                  |              | طلباتي           | udati k                                       |
| ۲ المترمي     ١     ١٥٢١٥ علار كبار     علار كبار     علار كبار     علار كبار     علار كبار     علار كبار     ١٥٢١٥     ١٥٢١٥       ٢     ١     ١٥٢١٥     ١٥٢١٥     ١٥٢١٥     ١٥٢١٥     ١٥٢١٥     ٢       ٢     ١٥٢١٥     ٢     ١٥٢١٥     ١٥٢١٥     ١٥٢١٥     ١٥٢١٥     ١٥       ٢     ١٥٢١٥     ٢     ١٥٢١٥     ١٥٢١٥     ١٥     ١٥       ٥     ١٥٢١٥     ٢       ٥     ١٥                                                                                                    | ¢ ملاحظات \$ الحالة | \$ تاريخ الإنشاء | رابط المقابلة | لمقابلة     |             |            | عصم-ديار<br>جهاز هضمي-كبار<br>مسالك بولية-كبار | \$ رقم الهوية/الإ | \$ العيادة       | 🕸 رقم المريض | م 🗘 اسم المريض   | المستخدمين                                    |
| عنه الم المعلى المعلى الم<br>المعلى المعلى المعل<br>المعلى المعلى المعلى المعلى المعلى المعلى المعلى المعلى المعلى المعلى المعلى المعلى المعلى المعلى المعلى المعلى المعلى المعلى المعلى المعلى المعلى المعلى المعلى المعلى المعلى المعلى المعلى المعلى المعلى المعلى المعلى المعلى المعلى ال                                                                                                    | مرفوش               | 2023-10-24       | لم يحدد بعد   | 3.5         |             |            | تغذية-كبار- أطفال - نساء                       |                   | عظام-کبار        | 100910       | 1                | ) المترجم                                     |
| Brow court 1 die to page 4c < 1 > >>                                                                                                    | التطار              | 2023-10-24       | لم يحدد بعد   | لم يحدد بعد | لم يحدد بعد | 21/01/1992 |                                                |                   | طب الأطفال-أظفال | 100910       | 2                |                                               |
|                                                                                                    | 0 :Row count 🔽 1 :G | o to page <      | 1 > >>        |             |             |            |                                                |                   |                  |              | Showing 1-2 of 2 |                                               |
|                                                                                                    |                     |                  |               |             |             |            |                                                |                   |                  |              |                  |                                               |
|                                                                                                    |                     |                  |               |             |             |            |                                                |                   |                  |              |                  |                                               |

#### النقر على "إرسال الطلب" لإرسال طلب الحجز.

| . ۞ العربية ۞          | مرحيًا               |                  |                |                   |                  |                                                                                                    |            |               | طلب حجز موعد<br>الرئيسية / طلب حجز موعد |                                |
|------------------------|----------------------|------------------|----------------|-------------------|------------------|----------------------------------------------------------------------------------------------------|------------|---------------|-----------------------------------------|--------------------------------|
|                        |                      |                  | -              |                   |                  |                                                                                                    |            |               | طلب حجز موعد                            | ئىسىة                          |
|                        | ارسال الظلب          |                  | _              |                   |                  | الميادة<br>▼ باطنة-كبار                                                                                                    |            |               | اسم المريض<br>ب                         | ب حجز موعد<br>رة أهلية الطلبات |
|                        |                      |                  | J              |                   |                  |                                                                                                    |            |               | طلباتي                                  | ية المواعيد<br>فارير           |
| لاحظات ≑ الحالة        | ≑ تاريخ الإنشاء 🗢 ما | لة رابط المقابلة | \$ وقت المقابل | \$ تاريخ المقابلة | \$ تاريخ الميلاد | جم الهوية/الإقامة      فرقم الجوال     أنه الجوال     أنه الجوال     أنم الجوال     أنم الجوال     أنبوال     أنبوالجوال     أنبوالج | \$ العيادة | \$ رقم المريض | م ≑ اسم المريض                          | رة المستخدمين                  |
| موائلة ا               | 2023-10-30           |                  | 08:30          | 2023-10-30        | 21/01/1992       |                                                                                                    | باطنة-كيار | 100910        | 1 1                                     | لرجم                           |
| and an a               | 2023-10-08           |                  | 10:15          | 2023-10-10        |                  |                                                                                                    | باظنة-كبار | 100910        | 2                                       |                                |
| • 10 :Row count • 1 :G | io to page << < 1 >  | *                |                |                   |                  |                                                                                                    |            |               | Showing 1-2 of 2                        |                                |

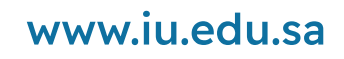

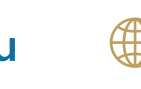

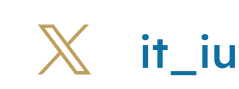

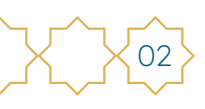

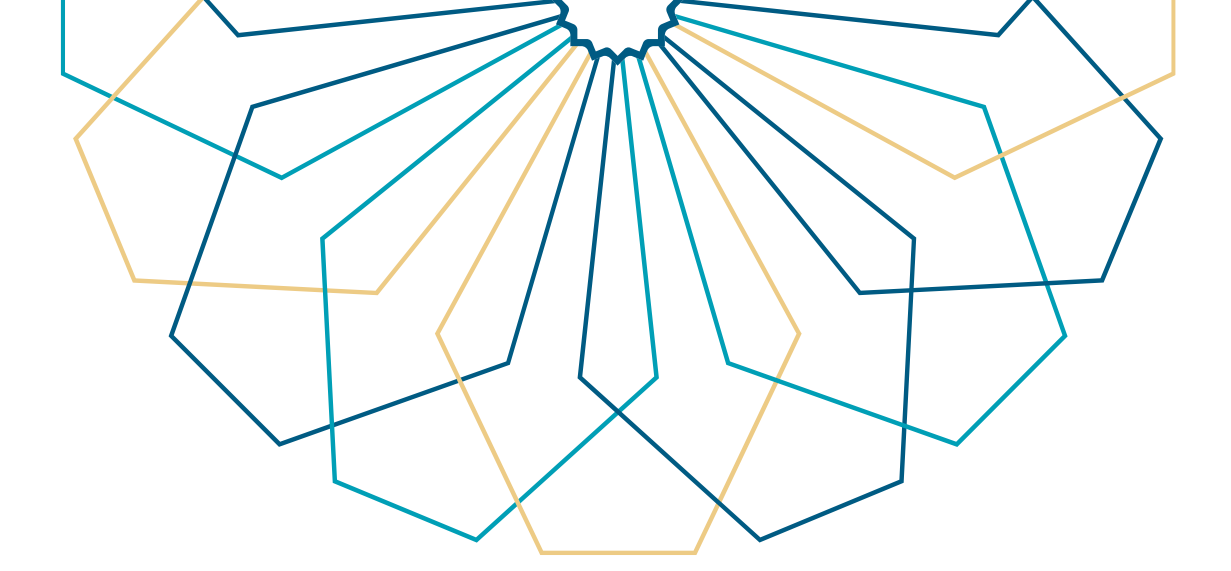

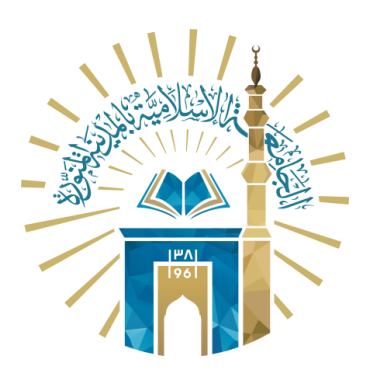

## عمادة التقنية والتعلم الإلكتروني بالجامعة الإسلامية

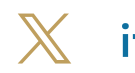

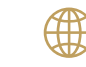

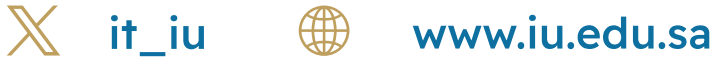